## Vorwort

Diese Kurzanleitung soll zur Unterstützung für alle Mitarbeitenden dienen, die mit dem Programm Citrix / Citrix Receiver arbeiten, um auf zentrale Dienste zuzugreifen und im Rahmen des Austauschs des Sicherheitszertifikats ein neues Zertifikat installieren müssen.

Alle Rechte vorbehalten.

Dieses Werk (Arbeitshilfe/Kurzanleitung) ist Eigentum der ev.-luth. Landeskirche Hannovers. Die Einrichtungen der Landeskirche haben ein Nutzungsrecht. Jede Verwertung außerhalb dieses Nutzungsrechts bedarf der vorherigen Zustimmung der Landeskirche Hannovers. Dies gilt auch für die fotomechanische Vervielfältigung (Fotokopie/Mikrokopie), die Einspeicherung und Verarbeitung in elektronischen Systemen und die Weitergabe der Inhalte dieser Arbeitshilfe, auch in Auszügen, an Dritte.

## 1. Installation eines neuen Zertifikats

## 1.1. Herunterladen des Zertifikats

Vor der Installation des Zertifikats müssen Sie das Sicherheitszertifikat herunterladen. Das Zertifikat kann auf folgender Website heruntergeladen werden:

https://downloads.comramo.net/lkh/

| COMRAN                   |                                                                                                    |                                                                  |
|--------------------------|----------------------------------------------------------------------------------------------------|------------------------------------------------------------------|
| Downloadportal<br>NetVPN |                                                                                                    | Servicedesk / Hotline<br>Für Ihre qualifizierte Beratung:        |
| Cisco AnyConnect VPN     | LKH                                                                                                    | Tel.: 01806 - 543 767 (20ct/Anruf<br>aus dem deutschen Festnetz. |
| Citrix Receiver          | Hier finden Sie alle wichtigen Downloads rund um den Zugriff auf das                                                                                                    | Mobilfunkpreise können abweichen,                                |
| Virenscanner             | zentrale Hosting der Landeskirche Hannovers:                                                                                                    | hotline@comramo.de                                               |
| LNN                      | Bitte beachten Sie die Anleitung zur Installation und zum Hinzufügen des<br>notwendigen Zertifikats. Hinweis: Ohne das Zertifikat ist eine Verbindung<br>nicht möglich!!!<br>• Anleitung Citrix Receiver<br>• Zertifikat COMRAMO Root CA<br>• Citrix Receiver V4.9.4000 |                                                                  |
|                          | Ihr COMRAMO KID Team                                                                                                    |                                                                  |
|                          |                                                                                                    |                                                                  |

Abbildung 1: Website der COMRAMO für den Download des Zertifikats

## 1.2. Installation des Zertifikats

Nach dem Herunterladen (engl.: Download) des Zertifikats gehen Sie bitte in den Speicherort, wo Sie das Zertifikat abgespeichert haben.

In der Standardeinstellung ist dies im persönlichen Downloads-Ordner (Abb. 2)

|   | Name                  | Änderungsdatum   | Тур                   | Größe |   |  |
|---|-----------------------|------------------|-----------------------|-------|---|--|
|   | 🔄 comramo_root_ca.cer | 01.03.2019 15:32 | Sicherheitszertifikat | 2 KE  | 3 |  |
| , | ▶                     |                  |                       |       |   |  |
| * |                       |                  |                       |       |   |  |
|   |                       |                  |                       |       |   |  |
|   |                       |                  |                       |       |   |  |

Abbildung 2: Zertifikats-Datei im Downloads-Ordner

Klicken Sie die Datei jetzt mit einem Rechtsklick an und wählen im Kontextmenü "Zertifikat installieren" (Abb. 3)

Rechtsklick auf Datei -> "Zertifikat installieren"

| )ieser PC → Download                  | s                     |                                          |           | ✓ ひ "Downloads" durchsuchen 🔎 |
|---------------------------------------|-----------------------|------------------------------------------|-----------|-------------------------------|
|                                       | Name ^                | Änderungsdatum Typ                       | Größe     |                               |
| , , , , , , , , , , , , , , , , , , , | 👼 comramo_root_ca.cer | 01 02 2010 15:22 Cirk - 4                | 1011 1 VB |                               |
| A                                     |                       | Zertifikat installieren                  |           |                               |
| *                                     |                       | Diesen Ordner ins ISLAlwaysOn Sharing üb | ernehmen  |                               |
|                                       |                       | S PDF24                                  |           |                               |
|                                       |                       |                                          |           |                               |
|                                       |                       | Edit with Notepad++                      |           |                               |
|                                       |                       |                                          |           |                               |

Abbildung 3: "Zertifikat installieren" nach Rechtsklick

*Hinweis:* Es erscheint eine Sicherheitswarnung. Diese dürfen Sie in diesem Fall mit "Öffnen" bestätigen. (Abb. 4)

| atei öffne | en - Sicherheitswa                                                          | irnung                                              | ×                                                                                                    |  |  |
|------------|-----------------------------------------------------------------------------|-----------------------------------------------------|----------------------------------------------------------------------------------------------------|--|--|
| Möchte     | n Sie diese Datei                                                           | öffnen?                                             |                                                                                                    |  |  |
|            | Name:                                                                       | ers\                                                | \Downloads\comramo_root_ca.cer                                                                                                   |  |  |
|            | Herausgeber:                                                                | r: Unbekannter Herausgeber                          |                                                                                                    |  |  |
|            | Тур:                                                                        | Sicherheitsze                                       | rtifikat                                                                                                    |  |  |
|            | Von:                                                                        | C:\Users\                                           | \Downloads\comramo_root_c                                                                                                    |  |  |
|            |                                                                             |                                                     | Öffnen Abbrechen                                                                                                    |  |  |
| Vor de     | em Öffnen dieser                                                            | Datei immer b                                       | estätigen                                                                                                    |  |  |
| ۲          | Dateien aus den<br>eventuell auf de<br>Software nicht, f<br><u>besteht?</u> | n Internet könn<br>m Computer S<br>falls Sie der Qu | en nützlich sein, aber dieser Dateityp kann<br>chaden anrichten. Öffnen Sie diese<br>elle nicht vertrauen. <u>Welches Risiko</u> |  |  |

Abbildung 4: Bestätigung der Sicherheitswarnung

Folgen Sie im Weiteren den Abbildungen 5 bis 10

| 🔶 😺 Zertifikatimport-Assistent                                                                                                    | ×  |
|----------------------------------------------------------------------------------------------------|----|
| Willkommen                                                                                                    |    |
| Dieser Assistent hilft Ihnen beim Kopieren von Zertifikaten, Zertifikatvertrauenslisten und<br>Zertifikatssperrlisten vom Datenträger in den Zertifikatspeicher.                                                                                                    |    |
| Ein von einer Zertifizierungsstelle ausgestelltes Zertifikat dient der Identitätsbestätigung.<br>Es enthält Informationen für den Datenschutz oder für den Aufbau sicherer<br>Netzwerkverbindungen. Ein Zertifikatspeicher ist der Systembereich, in dem Zertifikate<br>gespeichert werden. |    |
| Speicherort<br>Aktueller Benutzer<br>Lokaler Computer                                                                                                    |    |
| Klicken Sie auf "Weiter", um den Vorgang fortzusetzen.                                                                                                    |    |
|                                                                                                    |    |
| Weiter                                                                                                    | en |

Abbildung 5: Wählen Sie "Aktueller Benutzer", wenn Sie den PC alleinig nutzen

| ← 😺 Zertifikatimport-Assistent                                                                                                    | ×  |
|----------------------------------------------------------------------------------------------------|----|
| Zertifikatspeicher<br>Zertifikatspeicher sind Systembereiche, in denen Zertifikate gespeichert werden.                                                                                                    |    |
| Windows kann automatisch einen Zertifikatspeicher auswählen, oder Sie können einen<br>Speicherort für die Zertifikate angeben.<br>Qertifikatspeicher automatisch auswählen (auf dem Zertifikattyp basierend)<br>Qertifikatspeicher automatisch auswählen (auf dem Zertifikattyp basierend)<br>Zertifikatspeicher:<br>Durchsuchen |    |
| Weiter Abbrech                                                                                                    | en |

Abbildung 6: Wählen Sie "Alle Zertifikate in folgendem Speicher speichern"

| 1 | Zertifikatimport-Assistent                                                                                                    |
|---|----------------------------------------------------------------------------------------------------|
| _ | Zertifikatspeicher<br>Zertifikatspeicher sind Systembereiche, in denen Zertifikate gespeichert werden.                         |
|   | Windows kann automatisch einen Zertifikatspeicher auswählen, oder Sie können einen<br>Speicherort für die Zertifikate angeben. |
|   | OZertifikatspeicher automatisch auswählen (auf dem Zertifikattyp basierend)                                                    |
|   | Alle Zertifikate in folgendem Speicher speichern                                                                               |
|   | Zertifikatspeicher:                                                                                                    |
|   |                                                                                                    |
|   |                                                                                                    |
|   |                                                                                                    |
|   |                                                                                                    |
|   |                                                                                                    |
|   |                                                                                                    |
|   |                                                                                                    |
|   | Weiter Abbrechen                                                                                                    |

Abbildung 7: Klicken Sie auf "Durchsuchen"

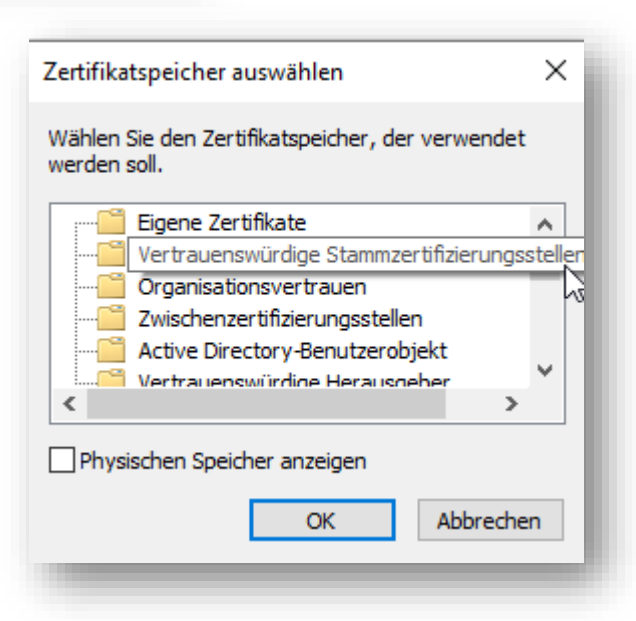

Abbildung 8: Wählen Sie "Vertrauenswürdige Stammzertifizierungsstellen" und bestätigen mit "OK"

| Zerti | fikatspeicher                                                                                                    |
|-------|----------------------------------------------------------------------------------------------------|
|       | Zertifikatspeicher sind Systembereiche, in denen Zertifikate gespeichert werden.                                               |
|       | Windows kann automatisch einen Zertifikatspeicher auswählen, oder Sie können einen<br>Speicherort für die Zertifikate angeben. |
|       | ○ Zertifikatspeicher automatisch auswählen (auf dem Zertifikattyp basierend)                                                   |
|       | Alle Zertifikate in folgendem Speicher speichern                                                                               |
|       | Zertifikatspeicher:                                                                                                    |
|       | Vertrauenswürdige Stammzertifizierungsstellen Durchsuchen                                                                      |
|       |                                                                                                    |
|       |                                                                                                    |
|       |                                                                                                    |
|       |                                                                                                    |
|       |                                                                                                    |
|       |                                                                                                    |
|       |                                                                                                    |
|       | Weiter Abbrechen                                                                                                    |
|       |                                                                                                    |

| ÷ | Zertifikatimport-Assistent                                                                                                    |
|---|----------------------------------------------------------------------------------------------------|
|   | Fertigstellen des Assistenten                                                                                                    |
|   | Das Zertifikat wird importiert, nachdem Sie auf "Fertig stellen" geklickt haben.                                                                           |
|   | Sie haben folgende Einstellungen ausgewählt:    Vom Benutzer gewählter Zertifikatspeicher Vertrauenswürdige Stammzertifizierungsstelle   Inhalt Zertifikat |
|   | Fertig stellen                                                                                                    |

Abbildung 10: Klicken Sie auf "Fertig stellen"

| Sicherhe | itswarnung                                                                                                    | ×   |
|----------|----------------------------------------------------------------------------------------------------|-----|
|          | Sie sind im Begriff, ein Zertifikat von einer Zertifizierungsstelle<br>zu installieren, die sich wie folgt darstellt:                                                                                                    |     |
|          | COMRAMO CA Root                                                                                                    | - 1 |
|          | Es wird nicht bestätigt, dass das Zertifikat wirklich von<br>"COMRAMO CA Root" stammt. Wenden Sie sich an<br>"COMRAMO CA Root", um die Herkunft zu bestätigen. Die<br>folgende Zahl hilft Ihnen bei diesem Prozess weiter:                                                                                                    |     |
|          | Fingerabdruck (sha1): B9748BAF FB91DC0F 6DB13443<br>96512DFF FEA936DD                                                                                                    |     |
|          | Warnung:<br>Wenn Sie dieses Stammzertifikat installieren, wird automatisch<br>allen Zertifikaten vertraut, die von dieser Zertifizierungsstelle<br>ausgestellt werden. Die Installation mit einem unbestätigten<br>Fingerabdruck stellt ein Sicherheitsrisiko dar. Falls Sie auf "Ja"<br>klicken, nehmen Sie dieses Risiko in Kauf. |     |
|          | Möchten Sie dieses Zertifikat installieren?                                                                                                    | - 1 |
|          |                                                                                                    | - 1 |
|          | Ja <u>N</u> ein                                                                                                    |     |

Abbildung 11: Ggf. erhalten Sie eine Sicherheitswarnung mit dem Fingerprint; der Fingerprint ist mit diesem Wert korrekt, bitte auf "JA" klicken

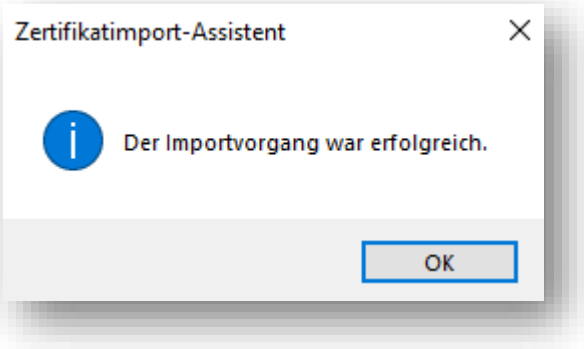

Abbildung 12: Das Zertifikat wurde erfolgreich importiert